# ISR、ASR、および Catalyst ネットワーク デバ イスでの診断シグニチャの導入

# 内容

概要 前提条件 要件 <u>使用するコンポーネント</u> 背景説明 展開 設定 <u>ダウンロード</u> インストール 確認 トリガー イベント アクションの検証

## 概要

このドキュメントでは、Ciscoサービス統合型ルータ(ISR)、Ciscoアグリゲーションサービスルー タ(ASR)、Cisco Catalyst 6500シリーズスイッチおよび7600シリーズルータの問題のトラブルシ ューティングに必要な診断データを自動的に収集するために、Diagnostic Signature(DS)を導入す る方法について説明します。

# 前提条件

### 要件

このドキュメントに特有の要件はありません。

### 使用するコンポーネント

このドキュメント全体で使用されている**showコマンド**は、Cisco IOS<sup>®</sup>バージョン15.4(2)T3が稼 働するCisco ISR 3945シリーズルータでキャプチャされたものです。

DSサポートは、次の表に示すCisco IOSバージョンで利用できます。

#### Platform

[Software Version] ISR 1900、2900、3900シリーズルータ Cisco IOS 15.4(2)T以降 Cisco IOS 15.5(2)S、IOS XE 3.15以降 ISR 4300、4400シリーズルータ Cisco IOS 15.5(2)S、IOS XE 3.15以降 ASR 1000 シリーズ ルータ シスコ クラウド サービス ルータ 1000V シリーズ Cisco IOS 15.5(2)S、IOS XE 3.15以降 7600 シリーズ ルータ Cisco IOS 15.3(3)S以降 Catalyst 6500 シリーズ スイッチ Cisco IOS 15.1(2)SY3以降

このドキュメントの情報は、特定のラボ環境にあるデバイスに基づいて作成されました。このド キュメントで使用するすべてのデバイスは、初期(デフォルト)設定の状態から起動しています 。対象のネットワークが実稼働中である場合には、どのようなコマンドについても、その潜在的 な影響について確実に理解しておく必要があります。

## 背景説明

DSはXMLファイルで、問題のトリガーイベントに関する情報と、修復またはトラブルシューティ ングのために実行するアクションが含まれています。これらのファイルはCisco Technical Assistance Center(TAC)によって作成され、<u>Smart Call Homeを介して導入できま</u>す。また、デバ イスにファイルを手動でロードすることもできます。特定のタイプの問題に対して適切なDSを見 つけるには、<u>Diagnostic Signature Lookup Tool(DSLT</u>)を使用できます。

このドキュメントでは、PVDM-3 DSPのクラッシュをトラブルシューティングするためにDSを見つけて導入する方法を学びます。このDSは次のアクションを実行します。

- 1. デジタル信号プロセッサ(DSP)のクラッシュダンプを生成するようにルータを設定します。
- 2. Writing out DSP dump to file <file name> syslogメッセージによってDSPクラッシュを検出し ます。
- 3. 関連するshowコマンドを収集します。

4. 収集したデータを電子メールでattach@cisco.comに送信します。

インストール時に、作成するDSPクラッシュダンプファイルの最大数、電子メールの件名に使用 するケース番号、およびDSPクラッシュの発生を通知する電子メールアドレスを入力するよう求 められます。

## 展開

このセクションでは、DSの導入方法について説明します。

#### 設定

**注:**DSは、Cisco IOSのcall-home機能の一部です。

DSを導入するために完了する必要がある最初のステップは、call-home機能を設定することです。Call Home機能を有効にすると、DSサポートが自動的に有効になり、デフォルトでCiscoTAC-1プロファイルを使用するように設定されます。

Cisco IOSでのSmart Call Homeの設定例を次に示します。

```
service call-home
call-home
contact-email-addr router@cisco.com
mail-server 192.0.2.33 priority 1
http-proxy "192.0.2.60" port 3128
no syslog-throttling profile "CiscoTAC-1"
```

active destination transport-method http no destination transport-method email

Router#show call-home diagnostic-signature Current diagnostic-signature settings: Diagnostic-signature: enabled Profile: CiscoTAC-1 (status: ACTIVE) Environment variable: Not yet set up

Downloaded DSes: Last Update DS ID DS Name Revision Status (GMT+00:00)

Router#

ダウンロード

2番目の手順は、シグニチャIDを検索するか、DS XMLファイルをダウンロードすることです。こ れを行うには、次に示すように、<u>Diagnostic Signature Lookup Tool</u>で、プラットフォーム、製品 、問題の範囲、問題の種類、およびソフトウェアのバージョンを指定してください。

Diagnostic Signature Lookup Tool BETA

Contributors

This tool makes it easier to find the \*most relevant\* Diagnostic Signatures (DS) to automate debug enablement and data collection for a given type of UC related problem. The data collected by DS will enable the TAC Engineer to resolve your problem faster and efficiently. details </

| Platform                                                                                                    | Cisco 1900, 2900, 3900 ISR Series           | Ψ. |  |  |  |
|----------------------------------------------------------------------------------------------------|---------------------------------------------|----|--|--|--|
| Product                                                                                                    | Cisco IOS Gateway                           | Ψ. |  |  |  |
| Problem Scope                                                                                                    | Digital Signal Processor (DSP)              | Ψ. |  |  |  |
| Problem Type                                                                                                    | DSP Crash                                   | w. |  |  |  |
| Software Version                                                                                                    | IOS 15.4(2)T, 15.4(3)S, 15.5(2)S and higher |    |  |  |  |
|                                                                                                    |                                             |    |  |  |  |
| Submit                                                                                                    |                                             |    |  |  |  |
| DS ID: 10492                                                                                                    |                                             |    |  |  |  |
| Description: This DS configures DSP crash dump generation, identifies crash event and collects relevant show commands required to troubleshoot and identify root cause. |                                             |    |  |  |  |

Show commands outputs are sent to Cisco TAC via email and DSP crashdump file is copied to the FTP server provided at the time of DS installation.

View Download

DS IDを使用してSmart Call Home経由でDSをダウンロードするには、次の情報を使用します。

call-home diagnostic-signature download 10492 DSファイルをデバイスに手動でロードするには、次の情報を使用します。

Router#copy ftp://192.0.2.10/DS\_10492.xml flash:
Destination filename [DS\_10492.xml]?
Accessing ftp://192.0.2.10/DS\_10492.xml...!
[OK - 3804/4096 bytes]

3804 bytes copied in 0.476 secs (7992 bytes/sec)

Router#

```
Router#call-home diagnostic-signature load flash:DS_10492.xml
Load file flash:DS_10492.xml success
Router#
DSファイル内の個々のブロックの概要を次に示します。
Router#show call-home diagnostic-signature 10492
ID
              : 10492
Name
              : DS_PVDM3_DSP_Crash_Event_1
Functionality:
This DS configures DSP crash dump generation, identifies crash event and
collects show commands required to troubleshoot and identify root cause.
This DS will have no impact on the performance of the router.
Prompts:
  Variable: ds_number_of_files
                                          Prompt: Number of crashdump files
to be stored in the flash (1-5)
                    Range: 1..5
      Type: integer
  Variable: ds_case_number
                                          Prompt: Enter TAC Case Number
   (Case number to which diagnostics data need to be uploaded)
      Variable: ds_user_email
                                          Prompt: Enter Notification Email-Address
   (Email address to which problem occurrence needs to be notified)
                   Pattern: [a-zA-Z0-9._%+-]+@[a-zA-Z0-9.-]+\.[a-zA-Z]+
      Type: regexp
Prerequisite:
  Type
                : CMD
  Element List
                 :
      CMD : config t
      CMD : voice dsp crash-dump destination flash:dsp_crashdump
      CMD : voice dsp crash-dump file-limit $ds_number_of_files
Event:
  Action Tag
                 : a1
  Event Tag
                 : e1
  Type
                 : syslog
  Syslog Pattern : .*writing out DSP dump to file ([^[:space:]]+).*
Includes action steps that may impact device state: No
Action:
  Action Tag
                : a1
                : EMAILTO
  Tvpe
  Email To
                : attach@cisco.com,$ds_user_email
  Subject
                : DSP Crashdump
  Attach SR
                : $ds_case_number
  Element List
      DATA: show version
      DATA: show voice dsp group all
      DATA: show call active voice brief
      DATA: show call active video brief
      DATA: show call active fax brief
      DATA: show sccp connection
      DATA: show dspfarm all
      DATA: dir $ds_dsp_crashdump_file
      DATA: show run
```

Type : CMD Element List : CMD : config t CMD : no voice dsp crash-dump destination flash:dsp\_crashdump CMD : no voice dsp crash-dump file-limit \$ds\_number\_of\_files CMD : end

Router#

## インストール

注:この手順は、ダウンロード後に保留状態になっているシグニチャにのみ必要です。

DSを設定してダウンロードしたら、次の手順でインストールする必要があります。

#### Router**#show call-home diagnostic-signature** Current diagnostic-signature settings: Diagnostic-signature: enabled Profile: CiscoTAC-1 (status: ACTIVE) Environment variable: Not yet set up

Downloaded DSes:

|      |    |     |                          | Last Update |         |             |          |
|------|----|-----|--------------------------|-------------|---------|-------------|----------|
| DS I | D  | DS  | Name                     | Revision    | Status  | (GMT-04:00) |          |
|      |    |     |                          |             |         |             |          |
| 1049 | 92 | DS_ | _PVDM3_DSP_Crash_Event_1 | 1.0         | pending | 2015-06-04  | 20:01:24 |

Router#

#### インストールプロセス中に、[Prompts]セクションで定義された質問が表示されます。

Router#call-home diagnostic-signature install 10492 Number of crashdump files to be stored in the flash (1-5) 5 Enter TAC Case Number (Case number to which diagnostics data need to be uploaded) 600000001 Enter Notification Email-Address (Email address to which problem occurrence needs to be notified) attach@cisco.com All prompt variables are configured successfully.

Router#

Router#show call-home diagnostic-signature Current diagnostic-signature settings: Diagnostic-signature: enabled Profile: CiscoTAC-1 (status: ACTIVE) Environment variable: Not yet set up

Downloaded DSes:

|       |                            |          | Last Update |                     |  |
|-------|----------------------------|----------|-------------|---------------------|--|
| DS ID | DS Name                    | Revision | Status      | (GMT-04:00)         |  |
|       |                            |          |             |                     |  |
| 10492 | DS_PVDM3_DSP_Crash_Event_1 | 1.0      | registered  | 2015-06-04 20:01:24 |  |

Router#

DSが登録されると、「前提条件」セクションで指定されたアクションが実行されます。この例で

は、DSPクラッシュダンプ生成に関連するコマンドを設定します。

Router**#show run | section voice dsp** voice dsp crash-dump file-limit 3 voice dsp crash-dump destination flash:dsp\_crashdump Router#

## 確認

このセクションでは、DSがインストールされ、正常に動作していることを確認する方法について 説明します。

トリガー イベント

Router#test voice driver

DSが正しく動作するように、問題のトリガーをシミュレートすることを推奨します。たとえば、 次に示すように、test voice driverコマンドを使用してDSPのクラッシュをシミュレートできます。

Enter Voice NM slot number : 0 C29xx/C39xx Debugging Section; 1 - FPGA Registers Read/Write 2 - 5510 DSP test 3 - DSPRM test 5 - IOCTRL TDM Registers Read/Write 6 - IOCTRL HDLC Registers Read/Write 7 - IOCTRL TDM Memory Read/Write 8 - get conn store address 9 - TDM PLL Read/Wrire 10 - SP2600 DSP test 11 - Quit Select option : 10 SP2600 DSP Testing Section: 1 - Display Device Information 2 - Reset 1 DSP 3 - Reset All DSPs 4 - Download DSP Firmware 5 - JTAG Read DSP Memory 6 - JTAG Write DSP Memory 7 - Keepalive Enable/Disable 8 - Display DSP Keepalive Status 9 - Simulate DSP Crash 10 - ACK Testing 11 - Set Mbrd\_dsp\_debug Value 12 - PLD watch dog timers Enable/Disable 13 - Send Status\_Request DSP Message 14 - Display Host and DSP MAC Address 15 - Display PLD and BOOTLOADER Version 16 - GigE enable/disable port 17 - Reset TDM port 18 - Show ports receiving oversubscription tone 19 - Display firmware build string 20 - Simulate All ARM Crash

22 - Read PVDM PLD register 23 - Write PVDM PLD register 24 - Import DSP command file 25 - Switch DSP application between HR image and Streamware 26 - Show video capabilities of a DSP 27 - QUIT Select option : 9 (1=DSP, 2=ARM) :1 Enter DSP id : 1 Enter Mode: Mode 1: Simulates Assert Condition Mode 2: Simulates Endless loop Mode 3: Stop High Level Responses to Commands Enter Mode: 1 SP2600 DSP Testing Section: 1 - Display Device Information 2 - Reset 1 DSP 3 - Reset All DSPs 4 - Download DSP Firmware 5 - JTAG Read DSP Memory 6 - JTAG Write DSP Memory 7 - Keepalive Enable/Disable 8 - Display DSP Keepalive Status 9 - Simulate DSP Crash 10 - ACK Testing 11 - Set Mbrd\_dsp\_debug Value 12 - PLD watch dog timers Enable/Disable 13 - Send Status\_Request DSP Message 14 - Display Host and DSP MAC Address 15 - Display PLD and BOOTLOADER Version 16 - GigE enable/disable port 17 - Reset TDM port 18 - Show ports receiving oversubscription tone 19 - Display firmware build string 20 - Simulate All ARM Crash 21 - Simulate All ARM Crash after All DSS Crash 22 - Read PVDM PLD register 23 - Write PVDM PLD register 24 - Import DSP command file 25 - Switch DSP application between HR image and Streamware 26 - Show video capabilities of a DSP 27 - QUIT Select option : 27 C29xx/C39xx Debugging Section; 1 - FPGA Registers Read/Write 2 - 5510 DSP test 3 - DSPRM test 5 - IOCTRL TDM Registers Read/Write 6 - IOCTRL HDLC Registers Read/Write 7 - IOCTRL TDM Memory Read/Write 8 - get conn store address 9 - TDM PLL Read/Wrire 10 - SP2600 DSP test 11 - Quit Select option : 11

21 - Simulate All ARM Crash after All DSS Crash

#### show logコマンドの出力を次に示します。

032517: Jun 5 00:02:46.300: writing out DSP dump to file flash:dsp\_crashdump-1433462566-1 032517: Jun 5 00:02:46.300: writing out DSP dump to file flash:dsp\_crashdump-1433462566-1, sequence 032517: Jun 5 00:02:46.300: writing out DSP dump to file flash:dsp\_crashdump-1433462566-1, timestamp 032532: Jun 5 00:02:46.344: DS-ACT-TRACE: call\_home\_ds\_regexp\_paren\_str\_get[2571], run regular expression once with pattern .\*writing out DSP dump to file ([^[:space:]]+).\* 032534: Jun 5 00:02:46.344: DS-ACT-TRACE: : writing out DSP dump to file flash: dsp\_crashdump-1433462566-1 032551: Jun 5 00:02:46.348: CALL-HOME-TRACE: Event 41 description <032517: Jun 5 00:02:46.300: writing out DSP dump to file flash:dsp\_crashdump-1433462566-1> show call-home diagnostic-signature statisticsコマンドを入力して、問題のイベントトリガーが DSによって検出されたかどうかを確認します。

| Router#show call-home diagnostic-signature statistics  |                            |                             |                          |                      |  |  |  |  |
|--------------------------------------------------------|----------------------------|-----------------------------|--------------------------|----------------------|--|--|--|--|
| DS ID                                                  | DS Name                    | Triggered/<br>Max/Deinstall | Average Run<br>Time(sec) | Max Run<br>Time(sec) |  |  |  |  |
| 10492                                                  | DS_PVDM3_DSP_Crash_Event_1 | 0/0/N                       | 0.000                    | 0.000                |  |  |  |  |
| 3900-12#<br>3900-12#<br>3900-12#                       |                            |                             |                          |                      |  |  |  |  |
| 3900-12#show call-home diagnostic-signature statistics |                            |                             |                          |                      |  |  |  |  |
| DS ID                                                  | DS Name                    | Triggered/<br>Max/Deinstall | Average Run<br>Time(sec) | Max Run<br>Time(sec) |  |  |  |  |
| 10492                                                  | DS_PVDM3_DSP_Crash_Event_1 | 1/0/N                       | 15.152                   | 15.152               |  |  |  |  |

Router#

#### アクションの検証

DS導入を確認するために完了する必要がある最後の手順は、次のようなアクションが正しく実行 されているかどうかを確認することです。

・コマンド実行

スクリプトの実行

・収集されたデータを含む、EメールまたはSmart Call Homeによる収集されたデータ送信
 この例では、DSP関連のshowコマンドの出力を含む電子メールがattach@cisco.comに送信されます。